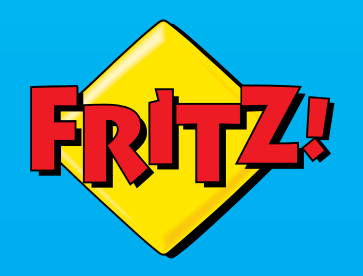

# FRITZ!Box 7590

Anschließen und im Internet surfen

FRITZIBOX

# Lieferumfang

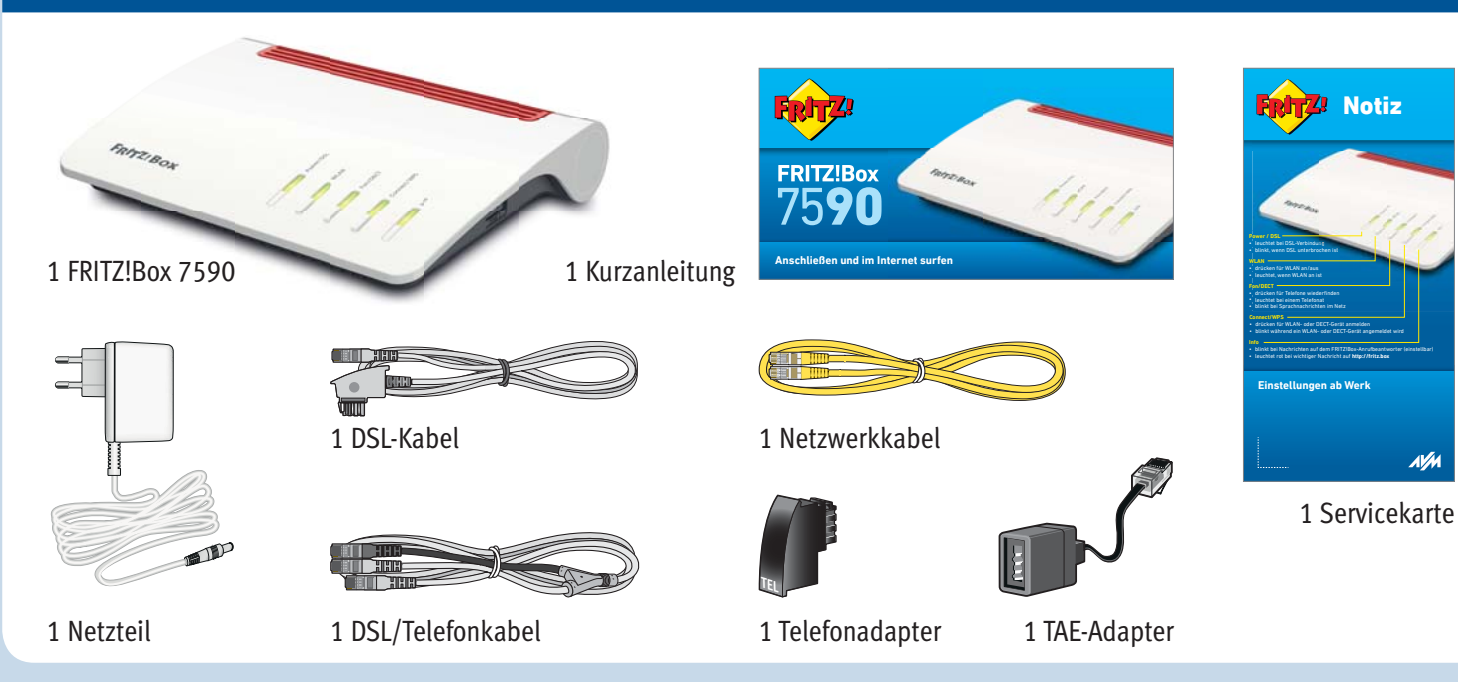

Notiz

AVA

# Sicherheitshinweise

- Installieren Sie die FRITZ!Box nicht bei Gewitter.
- Trennen Sie die FRITZ!Box bei Gewitter vom Strom und vom DSL.
- Die Lüftungsschlitze der FRITZ!Box müssen immer frei sein.
- Stellen Sie die FRITZ!Box nicht auf wärmeempfindliche Flächen.
- Schließen Sie die FRITZ!Box an einer leicht erreichbaren Steckdose an.
- Die FRITZ!Box darf nur innerhalb von Gebäuden verwendet werden.
- Beachten Sie auch die Sicherheitshinweise in Ihrem FRITZ!Box-Handbuch.

## Am Strom anschließen

Schließen Sie die FRITZ!Box am Strom an. Die Leuchtdiode "Power / DSL" beginnt zu blinken.

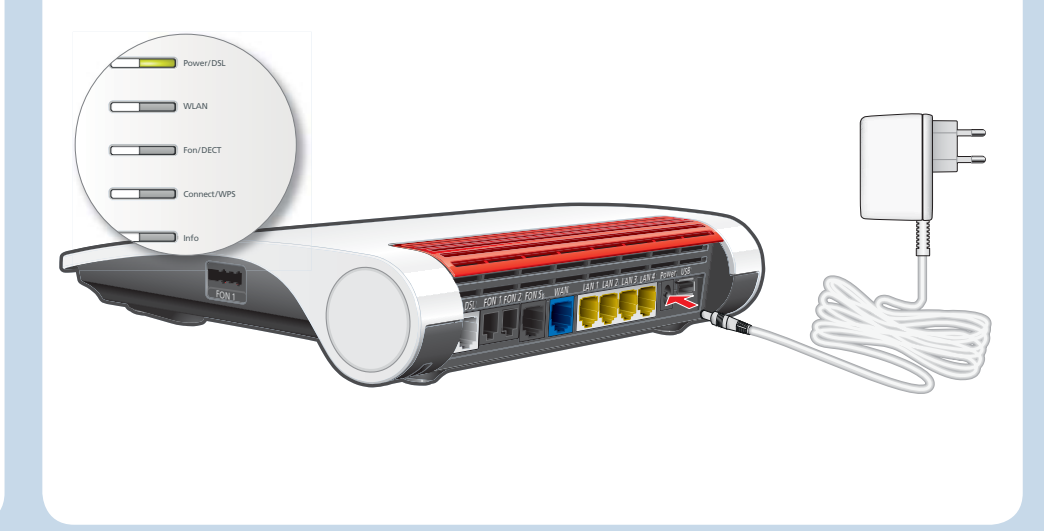

### Am DSL anschließen

Schließen Sie die FRITZ!Box an Ihrem All-IP- oder Komplettanschluss mit dem DSL-Kabel an.

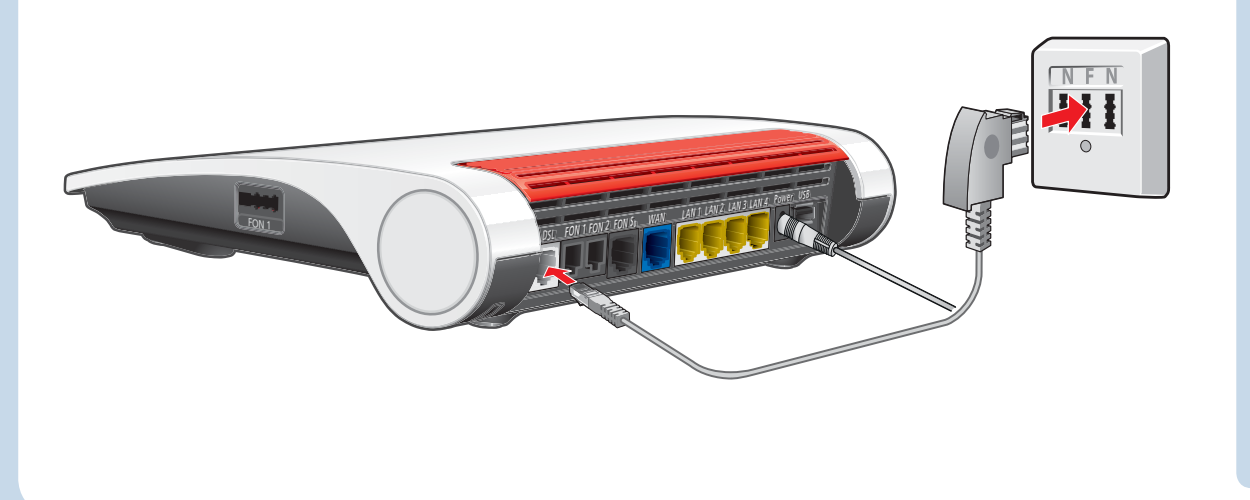

Wenn Sie einen DSL-Anschluss und zusätzlich einen analogen oder einen ISDN-Telefonanschluss mit einem DSL-Splitter haben, schließen Sie die FRITZ!Box mit dem DSL/Telefonkabel und und dem Telefonadapter aus dem Lieferumfang an. Wie Sie dafür vorgehen, lesen Sie im PDF-Handbuch auf avm.de/service.

**(i)** 

## Telefone per Kabel anschließen

Schließen Sie analoge Telefone an die Buchsen "FON 1" und "FON 2" an. Die Buchse "FON 1" gibt es in zwei Ausführungen: hinten für RJ11- und seitlich für TAE-Stecker. Schließen Sie ISDN-Telefone an die Buchse "FON SO" an.

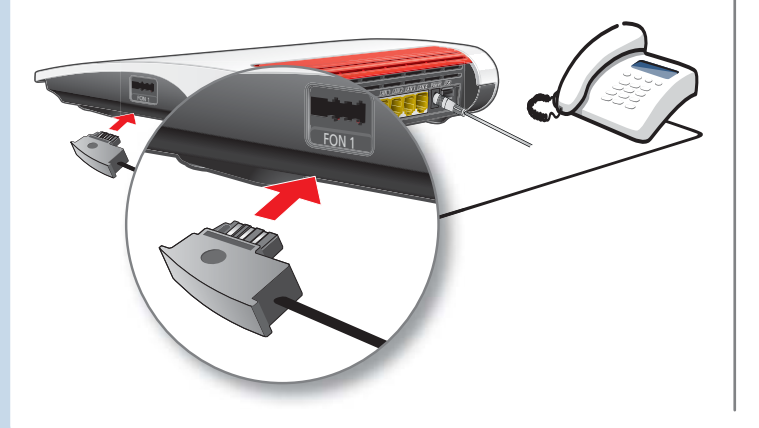

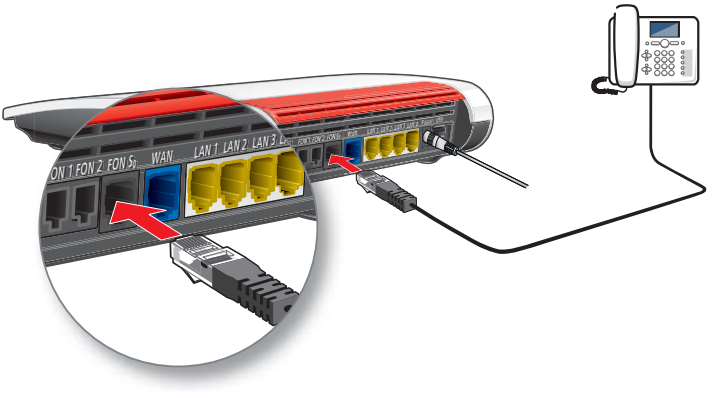

### Schnurlostelefone anmelden

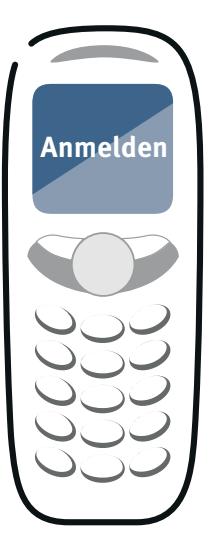

- Bringen Sie Ihr Telefon in den Anmeldemodus.
- Geben Sie die PIN der FRITZ!Box am Telefon ein (der voreingestellte Wert ist "0000").
- Drücken Sie den Connect/WPS-Taster bis die Leuchtdiode blinkt. Ihr Telefon wird angemeldet.

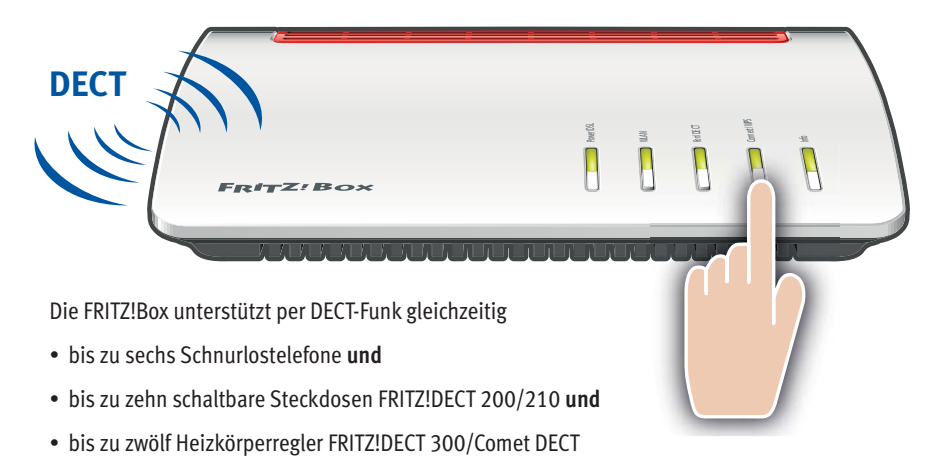

### **Computer und Smartphones per Knopfdruck mit WLAN verbinden**

Windows-Computer sowie Android-Smartphones, -Tablets und andere WLAN-Geräte können Sie mit der Funktion **WPS** mit der FRITZ!Box verbinden. Für Android empfehlen wir die FRITZ!App WLAN bei Google Play.

Klicken Sie in der Windows Taskleiste auf das WLAN-Symbol.

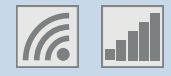

Auf dem Bildschirm erscheint eine Liste mit Drahtlosnetzwerken.

| Netzwerke      |    |
|----------------|----|
| WiFi           |    |
| FRITZIBox 7590 | al |
| FRITZIBox 7490 | a  |

Wählen Sie das Drahlosnetzwerk Ihrer FRITZ!Box 7590 aus und klicken Sie "Verbinden".

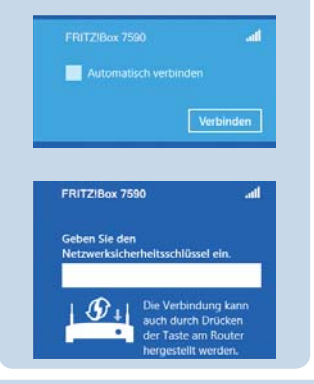

Drücken Sie den Connect/WPS-Taster bis die Leuchtdiode blinkt.

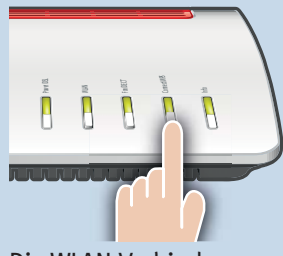

Die WLAN-Verbindung wird hergestellt.

### Computer mit WLAN verbinden

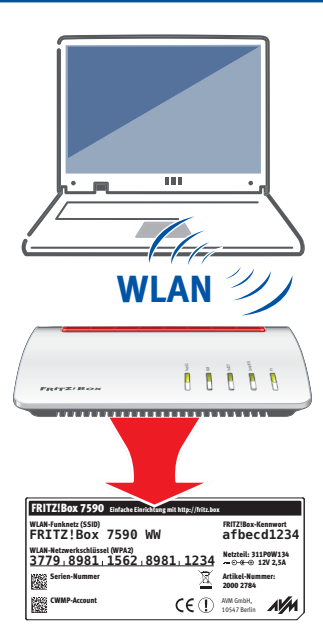

Computer mit WLAN und dem Betriebssytem MAC OS oder anderen können Sie mit dem WLAN-Netzwerkschlüssel an der FRITZ!Box anschließen. Sie finden den WLAN-Netzwerkschlüssel auf Ihrer Servicekarte FRITZ! Notiz und auf der Unterseite der FRITZ!Box.

Wenn Ihr Computer kein WLAN hat, können Sie ihn z. B. mit dem FRITZ!WLAN USB Stick von AVM WLAN-fähig machen.

### **Am LAN-Anschluss**

Sie können Computer mit dem gelben Netzwerkkabel an der FRITZ!Box anschließen.

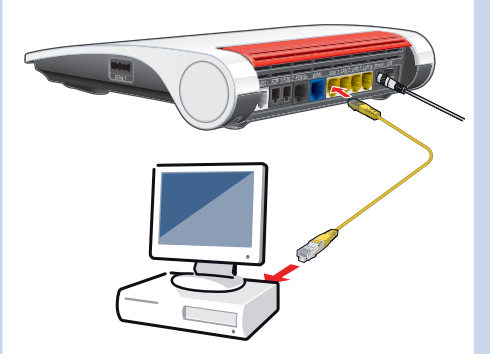

### Benutzeroberfläche

In der Benutzeroberfläche richten Sie die FRITZ!Box mit einem Assistenten ein, aktivieren Funktionen und erhalten Verbindungsinformationen.

- Starten Sie einen Internetbrowser.
- Geben Sie http://fritz.box in das Adressfeld ein.

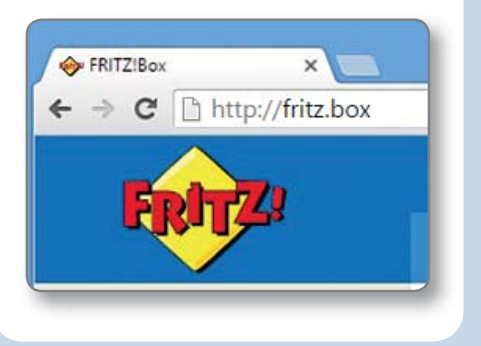

### Einrichten

Beim ersten Aufruf der Benutzeroberfläche http://fritz.box beginnt die schrittweise Einrichtung der FRITZ!Box.

Folgen Sie den Anweisungen auf dem Bildschirm.

### Im Internet surfen

Nach der Einrichtung können Sie mit allen angeschlossenen Computern im Internet surfen.

- Starten Sie einen Internetbrowser.
- Geben Sie eine Internetadresse ein.

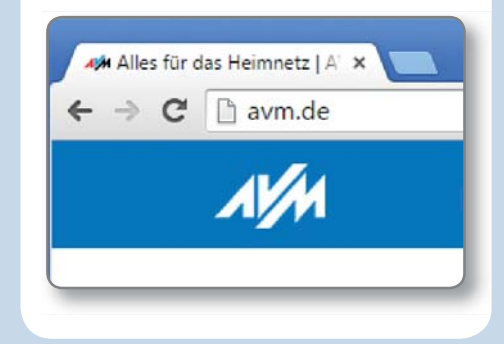

# Zustandsanzeige – die Leuchtdioden der FRITZ!Box

|             | leuchtet                                                                                                    | blinkt                                                                                                    |
|-------------|----------------------------------------------------------------------------------------------------|----------------------------------------------------------------------------------------------------|
| Power/DSL   | • Bereitschaft der FRITZ!Box, Stromzufuhr besteht und DSL ist betriebsbereit.                                                                                                    | • Stromzufuhr besteht, die DSL-Verbindung wird gerade hergestellt oder<br>ist unterbrochen.                                                                                                    |
| WLAN        | • WLAN ist aktiv.                                                                                                    | <ul><li>Die WLAN-Einstellungen werden übernommen.</li><li>Das Funknetz wird ein- oder ausgeschaltet.</li></ul>                                                                                                    |
| Fon/DECT    | Telefonverbindung besteht                                                                                                    | Nachrichten in Ihrer Mailbox (Anbieter muss Funktion unterstützen)                                                                                                    |
| Connect/WPS |                                                                                                    | WLAN-Gerät oder DECT-Gerät wird angemeldet                                                                                                    |
| Info        | <ul> <li>Ein frei einstellbares Ereignis wird angezeigt.</li> <li>Der Stick &amp; Surf-Vorgang ist abgeschlossen.</li> <li>Leuchtet rot: Es ist ein Fehler aufgetreten. Geben Sie<br/>http://fritz.box in Ihren Internetbrowser ein und folgen<br/>Sie den Hinweisen.</li> </ul> | <ul> <li>FRITZ!OS wird aktualisiert.</li> <li>Neue Nachrichten auf FRITZ!Box-Anrufbeantworter.</li> <li>Ein frei einstellbares Ereignis wird angezeigt.</li> <li>Der Stick &amp; Surf-Vorgang läuft.</li> <li>Blinkt rot: Es ist ein Fehler aufgetreten. Geben Sie http://fritz.box in Ihren Internetbrowser ein und folgen Sie den Hinweisen.</li> </ul> |

### **Taster**

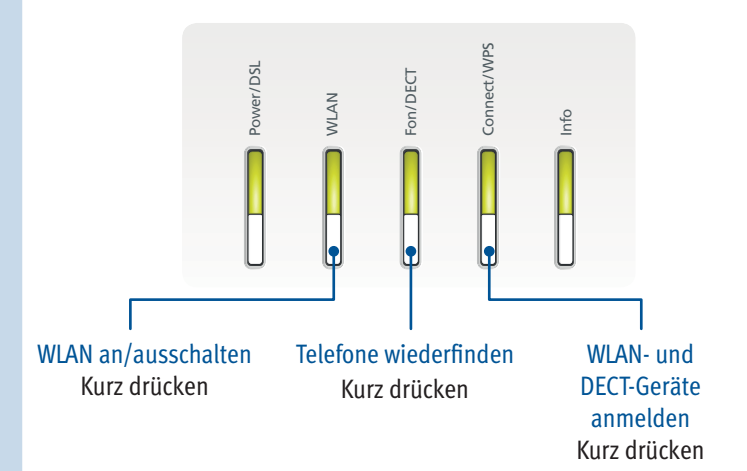

# Geräte am USB-Anschluss

Als Mediaserver kann die FRITZ!Box Musik-, Video- und Bilddateien von Ihren USB-Speichermedien im Heimnetz übertragen. Ihre Computer und andere UPnP-AV-fähige Geräte im FRITZ!Box-Heimnetz können auf diese zentrale Mediensammlung gemeinsam zugreifen.

Wenn Sie einen USB-Drucker an die FRITZ!Box anschließen, kann dieser Drucker von den Geräten im FRITZ!Box-Heimnetz gemeinsam verwendet werden.

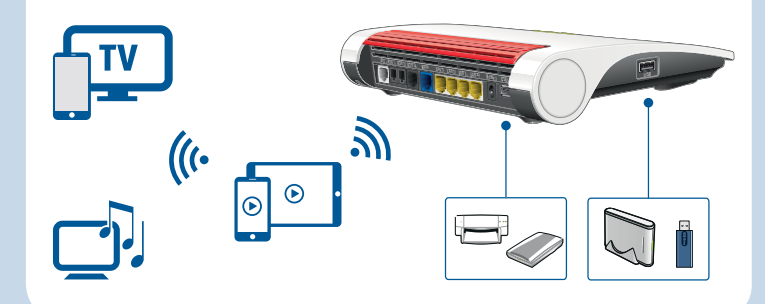

### Wegweiser Kundenservice

### Benutzeroberfläche

Die Benutzeroberfläche Ihrer FRITZ!Box ist ausführlich dokumentiert. Für jede Seite ist eine Online-Hilfe eingerichtet.

### Handbuch

Die FRITZ!Box wird in einem Handbuch beschrieben. Sie finden das Handbuch als PDF auf unserer Internetseite avm.de/service.

### **FRITZ!Box Service**

Im Service-Bereich unserer Internetseiten erhalten Sie Tipps und kostenlose Updates speziell für Ihre FRITZ!Box: avm.de/service

### FRITZ! Clips – Videos zur FRITZ!Box

Zu vielen Funktionen der FRITZ!Box gibt es Videos, die die Funktionen des Geräts anschaulich erklären:

avm.de/fritzclips

CE-Konformitätserklärung

CE

Hiermit erklärt AVM, dass sich das Gerät in Übereinstimmung mit den grundlegenden Anforderungen und den anderen relevanten Vorschriften der Richtlinien 2014/53/EU, 2009/125/EG sowie 2011/65/EU befindet.

PEFC

Die Langfassung der CE-Konformitätserklärung finden Sie in englischer Sprache unter http://en.avm.de/ce